## PANTALLA DIVIDIDA DEL MAPA

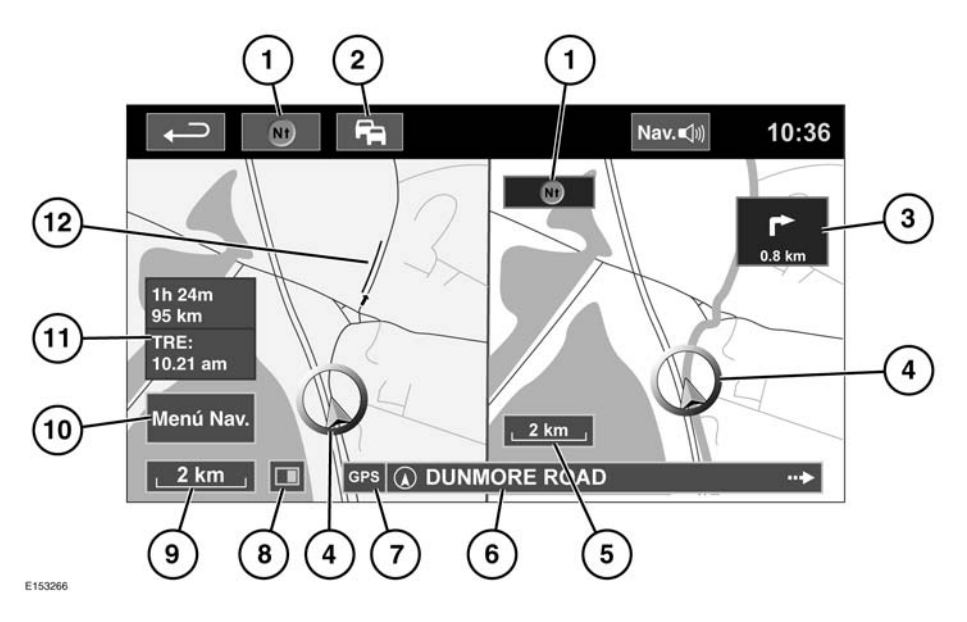

- 1. Brújula (indica siempre el norte): Pulse para seleccionar estilo de mapa norte arriba, orientación hacia arriba o vista de pájaro.
- Señal del canal de mensajes de tráfico (TMC): Sin barra diagonal, se está recibiendo la señal; con barra diagonal, no se está recibiendo la señal. El icono también cambia de color según el estado del tráfico en la ruta.
- Indicación de la próxima dirección: Cuando está desactivada la vista del mapa de intersecciones, pulse el icono para volver a mostrarla.
- 4. Ubicación actual del vehículo y dirección.
- 5. Vista del mapa derecho, ajuste de escala/zoom.
- 6. Ubicación actual.
- 7. Indicador de señal GPS: El indicador solamente aparece si no hay recepción.

- 8. Modo de pantalla.
- **9.** Vista del mapa izquierdo, ajuste de escala/zoom.
- **10.** Abre una de las dos pantallas del menú Navegación.
- 11. Distancia/tiempo/TRE (hora prevista de llegada) al destino.
- 12. Incidencia de TMC (embotellamientos).

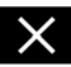

Toque esta opción para cerrar la vista de intersecciones y autovías/autopistas. El mapa que se mostraba anteriormente vuelve a la pantalla.

## ZOOM AUTOMÁTICO SOBRE EL MAPA

Mientras se utiliza la vía, el mapa se amplía automáticamente al acercarse a una intersección o a un cruce de autopista.